# TEMES 1.0.34 und USBSER

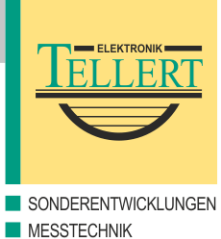

#### Generelle Einschränkungen

TEMES 1.0.34 verwendet den Tellert Geräte-Manager 1.1.12. Der TDM (= Tellert Geräte Manager) lässt sich über das TEMES-Hauptmenü Hardware → Geräte-Manager... aufrufen. Der TDM sucht standardmäßig (beim ersten Start) nach sämtlichen vorhandenen seriellen Schnittstellen im zusammenhängenden Bereich von COM1 bis COM8. Dabei sind sämtliche Schnittstellen ab COM3 dem TDM per Voreinstellung verborgen. Um diese für den TDM sichtbar zu machen, muss zuerst im TDM der Reiter Einstellungen ausgewählt, der entsprechende Anschluss mit der Maus angeklickt, und durch Drücken der Schaltfläche Eigenschaften... bearbeitet werden. In den Anschluss-Eigenschaften muss dann der Haken in dem Kontrollkästchen Anschluss vor dem Tellert Geräte-Manager verbergen entfernt werden. Damit der TDM die Änderungen übernimmt, müssen sämtliche TEMES-Fenster geschlossen, und TEMES zusammen mit dem TDM neu gestartet werden.

#### **USBSER-Treiberinstallation**

Der USBSER-Gerätetreiber ist sowohl auf der CD-ROM im Verzeichnis \*Drivers\USBSER* als auch im Internet über <u>http://tellert.de/?product=USBSER</u> verfügbar. Am besten wird auf dem Computer das automatische FT232R-Gerätetreiber-Installationsprogramm vor dem erstmaligen Einstecken des USBSER installiert.

#### Windows Geräte-Manager

Der Windows Geräte-Manager wird wie folgt aufgerufen: In der Systemsteuerung System auswählen. Falls vorhanden den Reiter Hardware auswählen, und anschließend auf Geräte-Manager klicken. (Eine schnellere Methode ist der Rechtsklick des Computerbzw. Arbeitsplatz-Icons und die Auswahl des Menüpunktes Eigenschaften. Weitere Methoden sind das Drücken der Tastenkombination Windows+Pause oder das Ausführen von devmgmt.msc).

### **USBSER-Port-Eigenschaften**

Die erweiterten Port-Eigenschaften lassen sich wie folgt ändern: Den entsprechenden Anschluss im Windows Geräte-Manager auswählen. Dann mit Rechtsklick den Menüpunkt *Eigenschaften* auswählen. Anschließend den Reiter *Anschlusseinstellungen* auswählen und die Schaltfläche *Erweitert…* drücken.

## Empfohlenene Einstellungen

Die COM-Anschlussnummer sollte so gewählt werden, dass diese im durchsuchten TDM COM-Bereich liegt. Der COM-Bereich sollte somit fortlaufend von COM1 bis maximal COM8 durchnummeriert sein. Alle weiteren Zahlenwerte der erweiterten Anschlusseinstellungen sollten auf deren jeweiliges Minimum gestellt, und der Haken ab Windows 2000 aus allen Kontrollkästchen entfernt werden. Bei Windows 98/ME sollte der Haken bei dem Kontrollkästchen *Disable PNP* gesetzt sein.

# Screenshots

| 📮 Geräte-Manager                                                                                                    |
|----------------------------------------------------------------------------------------------------|
| Datei Aktion Ansicht <u>?</u>                                                                                                    |
|                                                                                                    |
| PC     Anschlüsse (COM und LPT)     Druckeranschluss (LPT1)     Sommunikationsanschluss (COM1)     Sommunikationsanschluss (COM2)     USS Serial Port (COM3)     Audio-, Video- und Gamecontroller     Batterien     Sommunikationsanschluss     Computer     Diskettenlaufwerke     Diskettenlaufwerke     DVD/CD-ROM-Laufwerke     DVD/CD-ROM-Laufwerke     DVD/SOLD-ROM-Laufwerke     DVD/SOLD-ROM-LAUfwerke     DVD/SOLD-ROM-LAUfwerke     DVD/SOLD-ROM-LAUfwerke |
|                                                                                                    |

Abbildung 1: USBSER-Anschluss im Windows Geräte-Manager.

| eiterte Einstellungen für COM3                                                                                                    |                                                                                                    | ?)          |
|----------------------------------------------------------------------------------------------------|----------------------------------------------------------------------------------------------------|-------------|
| COM-Anschlussnummer:                                                                                                    | • OK                                                                                                    | :           |
| USB Packetgrößen<br>Reduzieren Sie die Werte, um Performance-Probleme bei gerin<br>Erhöhen Sie die Werte für eine höhere Geschwindigkeit. | Abbrea                                                                                                    | :hen<br>ard |
| Empfangen (Bytes):                                                                                                    |                                                                                                    |             |
| BM Einstellungen<br>Reduzieren Sie die Werte, um Kommunikationsprobleme zu<br>verringern.                                                 | Allgemeine Optionen<br>Plug <u>P</u> lay für serielle Schnittstelle                                             |             |
| Wartezeit (ms):                                                                                                    | Serieller Drucker<br>Abbrechen der Kommunikation, wenn das Gerät<br>ausgeschaltet wird                          |             |
|                                                                                                    | Event bei unvorhergesehener Entfernung des<br>Geräts                                                            |             |
| Minimale Anzahle der Lese-Timeouts (ms): 0                                                                                                | Beim Schließen der Verbindung RTS aktiv setzen<br>Abschalten der Modemansteuerung beim<br>Hochfahren des Geräts |             |

**Abbildung 2:** USBSER-Anschlusseinstellungen ab Windows 2000.

# TEMES 1.0.34 und USBSER

| Advanced Port Settings                                                                                                    | ×                |
|----------------------------------------------------------------------------------------------------|------------------|
| COM Port Number:                                                                                                    | ОК               |
| USB Transfer Sizes<br>Select lower settings to correct connection problems.<br>Select higher settings for faster performance.<br>RX (Bytes): <u>64</u> | <u>D</u> efaults |
| TX (Bytes):                                                                                                    |                  |
| BM Features<br>Select lower settings to correct response problems.<br>Latency (msec): 1                                                                |                  |
| Options                                                                                                    |                  |
| Disable PNP 🔽                                                                                                    |                  |
|                                                                                                    |                  |

**Abbildung 3:** USBSER-Anschlusseinstellungen für Windows 98/ME.